# **MVD**SIMPLE

### Manual de funcionalidades de la Tienda

| 1. Ir | nicio de sesión                                                       | 2  |
|-------|-----------------------------------------------------------------------|----|
| 1.1.  | Inicio de sesión con cuenta ya creada                                 | 2  |
| 2. C  | Cómo definir productos                                                | 3  |
| 2.1.  | Cómo cargar imágenes                                                  | 4  |
| 2.2.  | Cómo cargar precios                                                   | 5  |
| 2.3   | Cómo cargar impuestos                                                 | 8  |
| 3. C  | Cómo asociar categorías a un producto                                 | 9  |
| 4. C  | Cómo dar de alta variantes de productos                               | 10 |
| 5. C  | Cómo cambiar página principal                                         | 13 |
| 6. V  | entas realizadas                                                      | 16 |
| 7. C  | Categorización                                                        | 17 |
| 8. C  | Costos de envío                                                       | 19 |
| 9. Ir | ntegración con formas de pago                                         | 23 |
| 9.1.  | Integración con MVD Cobros                                            | 23 |
| 9.2.  | ¿Puedo hacer pruebas de pago?                                         | 24 |
| 9.3.  | ¿Cómo ingreso a MVD Cobros?                                           | 25 |
| 9.4.  | ¿Cómo me entero que me hicieron un pago?                              | 27 |
| 9.5.  | ¿Cómo veo los pagos que me realizaron?                                | 29 |
| 9.6.  | ¿Qué significan los estados de un pago?                               | 30 |
| 9.7.  | MVD Cobros - cómo configurar qué formas de pago acepto en mi comercio | 30 |

## 1. Inicio de sesión

### 1.1. Inicio de sesión con cuenta ya creada

Para este ejemplo se asume la existencia de la cuenta del usuario en MVDSIMPLE.

Deberá ingresar su dirección de correo electrónico; contraseña y presionar el botón "Iniciar Sesión"

| MVDSIMPLE                                |                                                                                  | INICIO     | TIENDA                                    | BLOG                                     | CONTÁCTENOS INICIAR SESIÓN                                                   |
|------------------------------------------|----------------------------------------------------------------------------------|------------|-------------------------------------------|------------------------------------------|------------------------------------------------------------------------------|
|                                          | Correo<br>Contrasefia<br>Iniciar Sesión                                          |            |                                           |                                          |                                                                              |
| Nuestros productos y Servicios<br>Inicio | Conéctate con nosotros<br>Contáctenos<br>Noticias<br>C<br>info@demo-simple7.m.uy | Mo<br>Ingr | ntevideo C<br>ese la desci<br>ese una bre | COMM - So<br>ripción de s<br>eve descrip | bre Nosotros<br>su empresa por aquí.<br>ción de los productos de su empresa. |

Al ingresar como Administrador del sitio web, se podrá ver la siguiente pantalla de Ventas de productos.

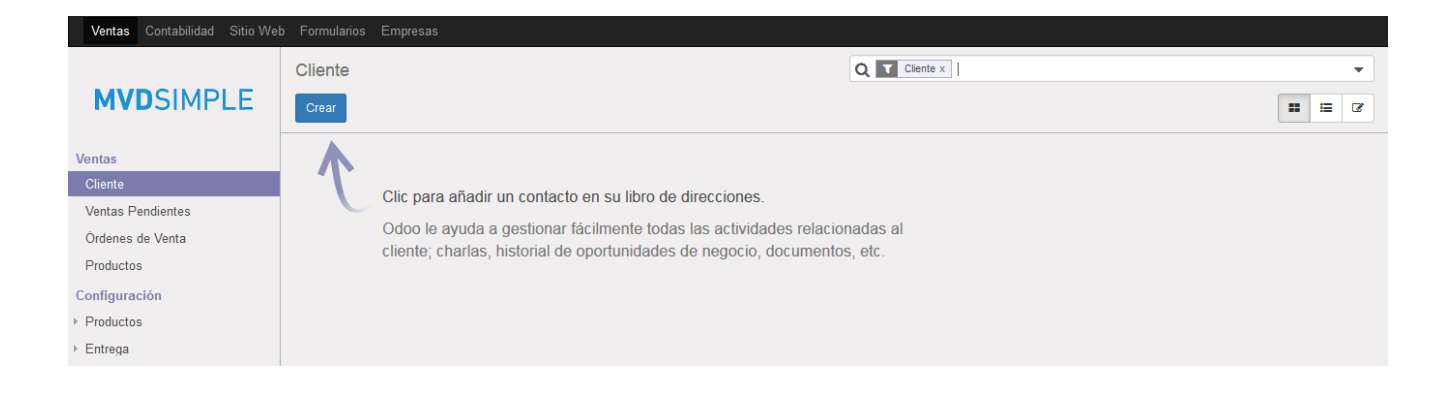

## 2. Cómo definir productos

Desde la pantalla inicial de Ventas de productos, accedida mediante el menú denominado "Ventas"; ubicado en la esquina superior izquierda del administrador, podrémos visualizar un submenú denominado "Productos" donde darémos de alta nuevos productos en nuestro sistema.

| MVDSIMPLE .                                                             | Productos Q T Puede ser Vendido x                                                                                                    |  |
|-------------------------------------------------------------------------|----------------------------------------------------------------------------------------------------|--|
| Ventas<br>Cliente<br>Ventas Pendientes<br>Ordenes de Venta<br>Productos | Clic para definir un nuevo producto.<br>Usted debe definir un producto para todo lo que venda, ya sea un producto físico,<br>un consumible o un servicio que le ofrece a los clientes. |  |
| Configuración<br>▶ Productos<br>▶ Entrega                               | El tormulario del producto contiene información para simplificar el proceso de<br>venta: precio, descripción, información contable, métodos de reposición, etc.                        |  |

Al presionar el botón "Crear" se podrá acceder al panel de creación de productos, la estructura del mismo se puede ver en la siguiente figura

|                                  | Productor | 。<br>ducto                                                              |                                       |                  | No Archiva | ado 🚱 No Publicado<br>En el Sitio Wet 💲 <sup>0</sup> Ventas |
|----------------------------------|-----------|-------------------------------------------------------------------------|---------------------------------------|------------------|------------|-------------------------------------------------------------|
|                                  | Pued      | e ser Vendido                                                           |                                       |                  |            |                                                             |
| Información                      | General   | Inventario                                                              | Ventas                                | Contabilidad     | Notas      |                                                             |
| Tipo de produ                    | cto       | Consumible                                                              |                                       | T                | Precio     | 1,00                                                        |
| Referencia Inte<br>Código de Bar | erna      |                                                                         |                                       |                  | Costo      | 0,00                                                        |
| Política de Fac                  | cturación | <ul> <li>Cantidades</li> <li>Cantidades</li> <li>Factura bas</li> </ul> | pedidas<br>entregadas<br>sada en tiem | npo v materiales |            |                                                             |

Se deberán ingresar al menos los datos obligatorios (campos con color) para poder crear el Producto, así como también asignarle un precio. Automáticamente el formulario de creación de producto ya tiene cargado un precio genérico de 1 Peso. Tener en cuenta que, si no se ingresa otro precio, éste será el que quede cargado en el producto, aunque también es posible corregirlo como veremos más adelante.

Los productos tienen un estado asociado: "Publicado" y "No Publicado", el cual indica si el producto será visible o no en el sitio web. Al momento de crearse, todo producto tiene precargado el estado "No Publicado", por lo que hay que recordar cambiar este valor al momento de crear el producto, si ya se quere ver publicado de inmediato.

Presionando el botón "No publidado", accederemos a una vista previa del producto, con dicho botón en rojo,

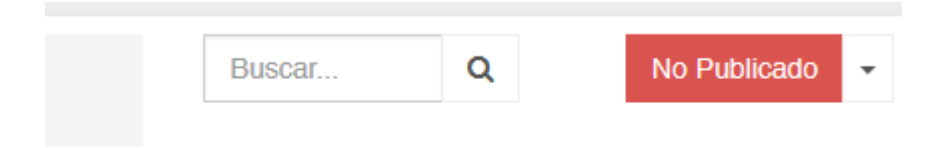

el cual deberemos volver a presionar para que quede en "Publicado", a la vez que cambiará al color verde.

| Buscar | Q |  | Publicado | • |
|--------|---|--|-----------|---|
|--------|---|--|-----------|---|

### **2.1.** Cómo cargar imágenes

También es posible cargar una imagen para el producto, haciendo click en el ícono con la imagen

| d |   | h  |  |
|---|---|----|--|
| C | Ц | Į. |  |
|   |   |    |  |
|   |   |    |  |

de cámara fotográfica al momento de crear el producto, o bien presionando previamente el botón "Editar" en un producto ya creado.

Al cargar la imagen que exceda 128x128px, veremos que aparecerá un letrero informativo avisando que la misma es automáticamente redimensionada para ajustarse a dichas medidas.

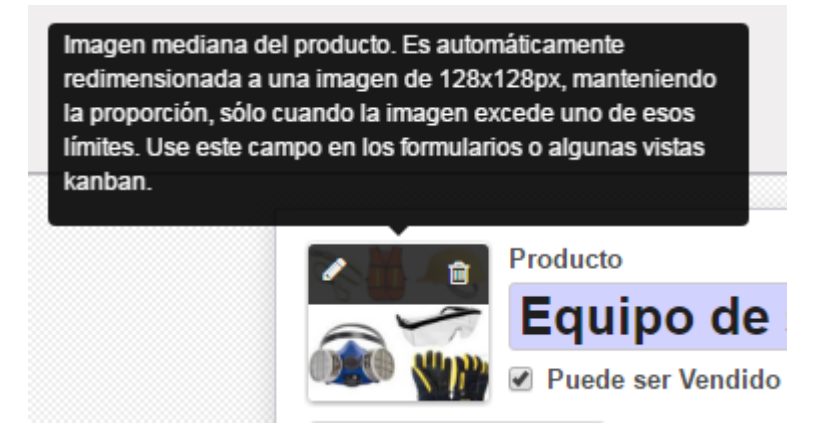

### 2.2. Cómo cargar precios

Además de poder cargar el precio para un producto al momento de su creación, como ya lo vimos, también es posible cargar esta información en un producto ya existente.

Para ello buscamos el producto presionando el menú "Tienda", e ingresando la búsqueda en el campo "Buscar...", o bien lo podemos seleccionar de los productos que se despliegan debajo del cuadro de dicho campo de búsqueda.

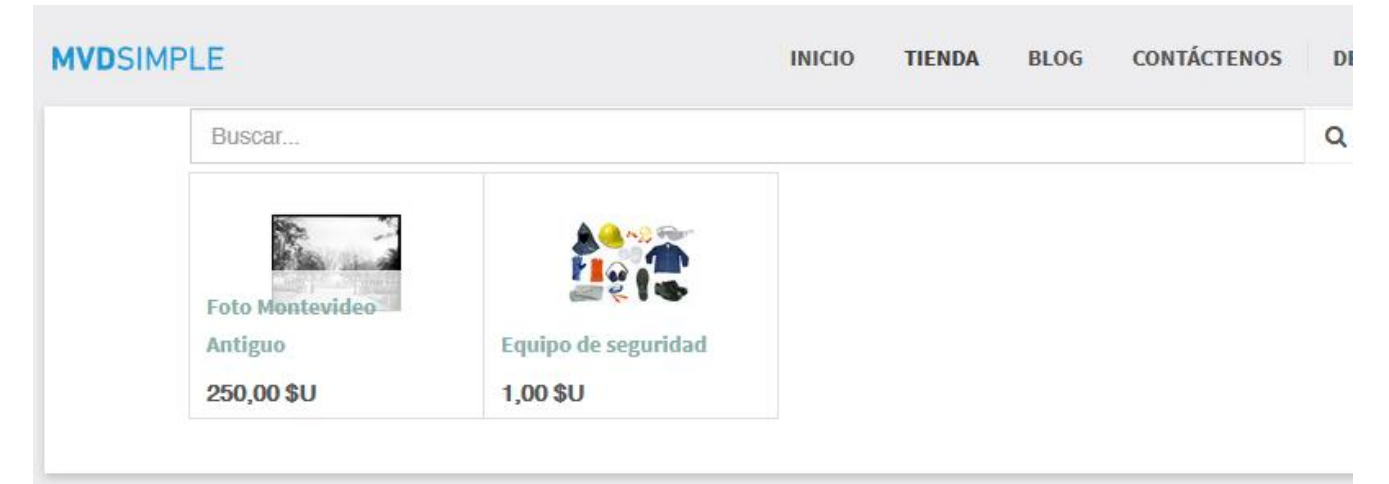

Una vez seleccionado el producto, presionamos la flecha hacia abajo ubicada junto al botón de estado (Publidado/No publicado) y veremos la opción "Editar"

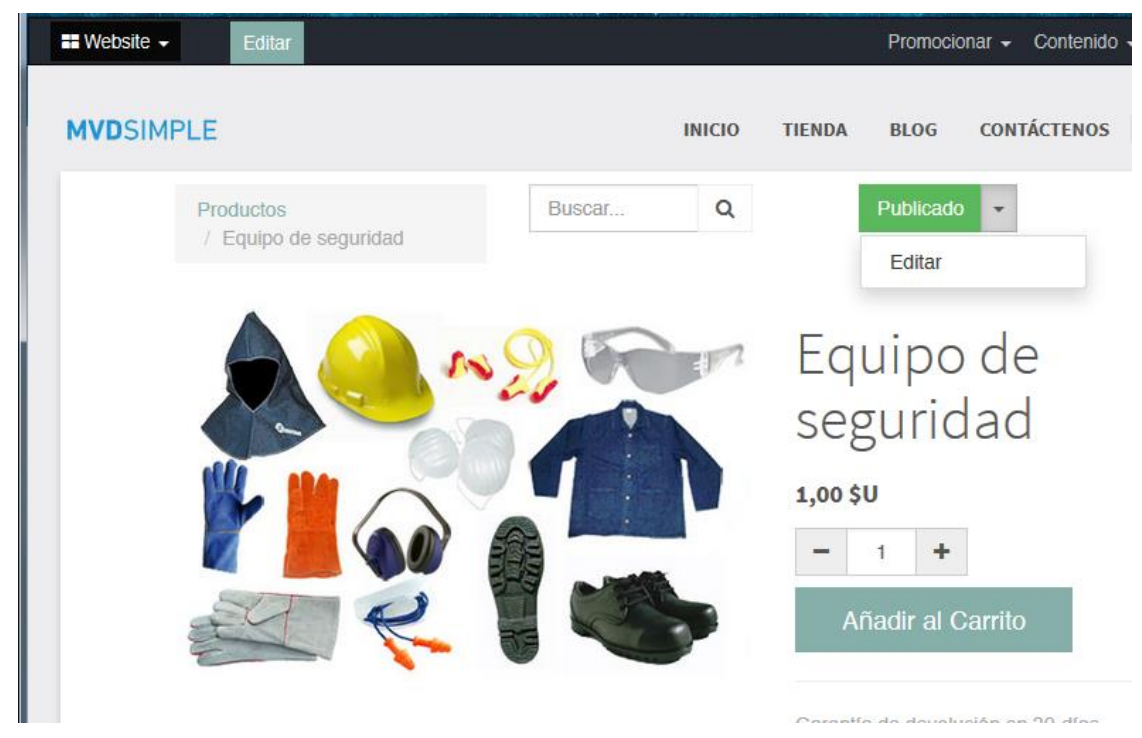

De esa forma accedemos a editar distintos datos del producto. A esta vista la denominaremos "<u>modo edición del producto</u>". En este caso modificaremos el precio haciendo click en el botón "Editar" ubicado en la parte superior izquierda de los datos del producto

| Productos / Equipo    | de seguridad       |                |                             | Acción 🗸       |
|-----------------------|--------------------|----------------|-----------------------------|----------------|
|                       |                    |                | 2/2                         | > ∷ ∷ ℤ        |
|                       |                    |                |                             |                |
|                       |                    | - No Archivado | Publicado<br>En el Sitio We | \$ 0<br>Ventas |
| Equi                  | ipo de segur       | idad           |                             |                |
| ☐ ✓ Pued              | e ser Vendido      |                |                             |                |
| Información General   | Inventario Ventas  | Contabilidad   | Notas                       |                |
| Tipo de producto      | Consumible         | Precio         | 1.00.9                      | 811            |
| Referencia Interna    |                    | Costo          | 0,00 \$                     | 50<br>50       |
| Código de Barras      |                    |                |                             |                |
| Fonuca de Facturación | Cantidades pedidas |                |                             |                |
|                       |                    |                |                             |                |

Así habremos accedido al producto en modo edición y podremos modificar su precio, ingresando el nuevo monto en la casilla de precio.

| Productos / Equipo      | de seguridad                                                                                                    |              |                              |                           |
|-------------------------|----------------------------------------------------------------------------------------------------|--------------|------------------------------|---------------------------|
| Guardar Descartar       |                                                                                                    |              |                              |                           |
|                         |                                                                                                    |              | 2/2                          | > ■ ≡ ℤ                   |
|                         |                                                                                                    |              |                              |                           |
| Producto                |                                                                                                    | No Archivado | Publicado<br>En el Sitio Web | \$ <sup>0</sup><br>Ventas |
| 🔩 🐻 Equ                 | ipo de segurid                                                                                                    | ad 🖻         |                              |                           |
| Puede                   | e ser Vendido                                                                                                    |              |                              |                           |
| Información General     | Inventario Ventas C                                                                                                    | Contabilidad | Notas                        |                           |
| Tipo de producto        | Consumible                                                                                                    | - Precio     | 3800                         | \$U                       |
| Referencia Interna      |                                                                                                    | Costo        | 0,00                         | \$U                       |
| Código de Barras        |                                                                                                    |              |                              |                           |
| Política de Facturación | <ul> <li>Cantidades pedidas</li> <li>Cantidades entregadas</li> <li>Factura basada en tiempo<br/>y materiales</li> </ul> | )            |                              |                           |

Después de ingresar el monto, presionamos el botón "Guardar" para hacer efectivos los cambios.

| Productos / Equipo                          | de seguridad                          |                |                             |                  |
|---------------------------------------------|---------------------------------------|----------------|-----------------------------|------------------|
| Editar Crear                                |                                       |                |                             | Acción 🗸         |
|                                             |                                       |                | 2/2                         | > ≡ ፪            |
|                                             |                                       |                |                             |                  |
|                                             |                                       | - No Archivado | Publicado<br>En el Sitio We | t \$ 0<br>Ventas |
| Equi                                        | i <b>po de segur</b><br>e ser Vendido | idad           |                             |                  |
| Información General                         | Inventario Ventas                     | Contabilidad   | Notas                       |                  |
| Tipo de producto                            | Consumible                            | Precio         | 3.800                       | ),00 \$U         |
| Referencia Interna                          |                                       | Costo          | 0,00                        | \$U              |
| Código de Barras<br>Política de Facturación | Cantidades pedidas                    |                |                             |                  |
|                                             |                                       |                |                             |                  |
|                                             |                                       |                |                             |                  |
| Nuevo mensaje Regis                         | strar una nota interna                |                | ✔ Siguiendo 🛛 👻             | Un seguidor 👻    |

Podemos verificar que los cambios quedaron almacenados, realizando una nueva búsqueda del producto:

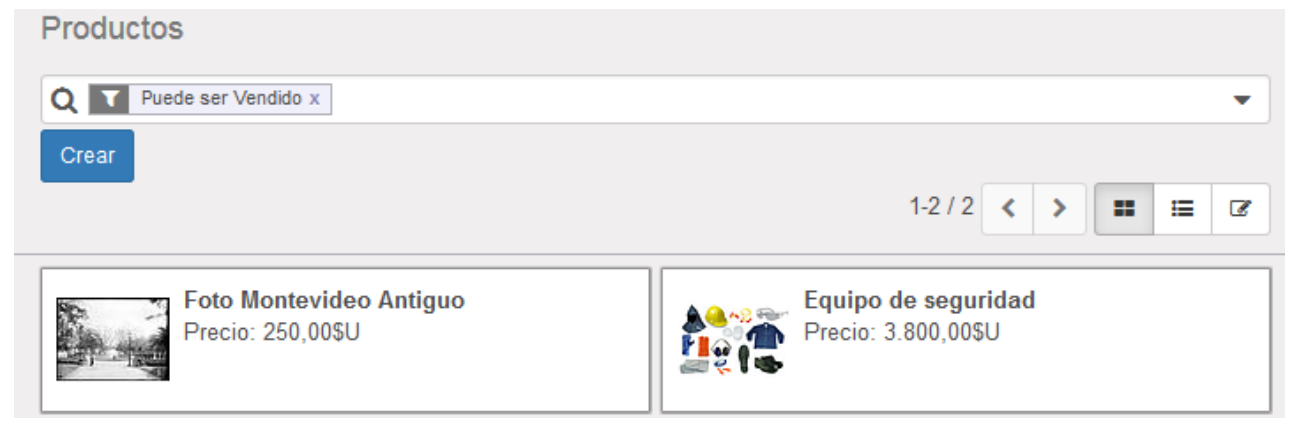

### 2.3 Cómo cargar impuestos

En los datos del producto en modo edición, ingresamos a la pestaña "Contabilidad" y luego seleccionamos la lista desplegable "Impuestos del Cliente".

Si no se ingresan datos de impuestos, el producto queda automáticamente como "Ventas Exentos IVA", de lo contrario, podemos ingresar el impuesto deseado de entre los que haya configurados en el sistema.

| Productos / Equipo de seguridad            |                                                         |
|--------------------------------------------|---------------------------------------------------------|
| Guardar Descartar                          |                                                         |
|                                            | 2/2 < > 🃰 🖼 🗷                                           |
|                                            |                                                         |
| Producto                                   | No Archivado 😵 Publicado En el Sitio Wet \$ 1<br>Ventas |
| 🔩 🐷 Equipo de segu                         | ridad 📮                                                 |
| Puede ser Vendido                          |                                                         |
| Información General Inventario Ventas      | Contabilidad Notas                                      |
| Cuenta de Ingresos                         | ▼ Cuenta de Gastos ▼                                    |
| Impuestos del Cliente Ventas Exentos IVA × | Impuestos de Proveedor Compras Exentos IVA ×            |
|                                            | • • • • • • • • • • • • • • • • • • •                   |
| IVA Ventas (22%)<br>IVA Ventas (10%)       |                                                         |
| IVA INC Ventas (22%)                       | )                                                       |
| IVA INC Ventas (10%                        | )                                                       |
| Crear y Editar                             |                                                         |

## 3. Cómo asociar categorías a un producto

Estando en modo edición del producto, seleccionamos la pestaña "Ventas", después seleccionamos el desplegable de "Categorías del Sitio Web", con el cual podremos elegir la/s categoría/s en la/s que clasificaremos al producto. Desde este mismo menú también podremos crear nuevas categorías.

También en "Productos Sugeridos", podremos agregar productos que se sugerirán tras la compra del producto actual.

| Información General Inve     | entario | Ventas | Contabilidad | Notas                    |                                       |
|------------------------------|---------|--------|--------------|--------------------------|---------------------------------------|
| Condiciones de Ver           | ntas    |        |              | Sitio Web                |                                       |
| Garantía                     | 0,00    | m      | eses         | Categorías del Sitio Web | Cafeteras 🗙                           |
| Plazo de Entrega del Cliente | 7,00    | dí     | as           |                          | Cafeteras / Cafeteras espresso 🗙      |
|                              |         |        |              | Productos Sugeridos      | Café en grano por kg 🗙                |
|                              |         |        |              | Accesorios               | · · · · · · · · · · · · · · · · · · · |

Presionamos el botón "Guardar" ubicado en la parte superior izquierda de los datos del producto:

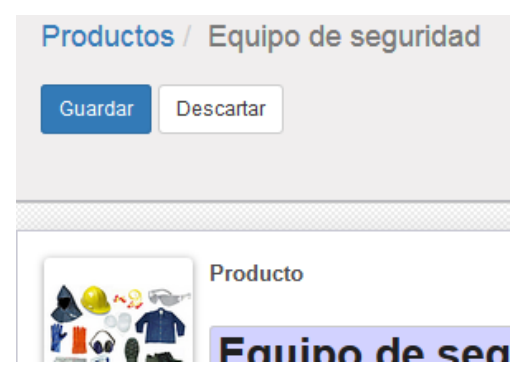

Veremos la nueva categoría asignada al producto

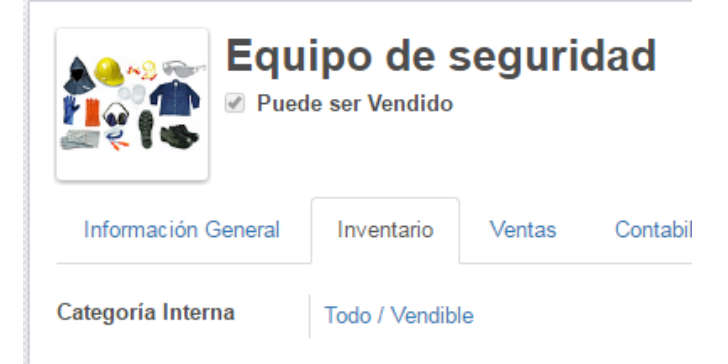

### 4. Cómo dar de alta variantes de productos

Estando en modo edición del producto, seleccionamos la pestaña "Variantes".

La misma permite agregarle atributos a nuestro producto de forma de poder vender distintos tipos de un mismo producto. Por ejemplo, distintos tipos de equipos de seguridad.

|               | Equipo de seguridad                                        | No Archivado 😵 Publicado En el Sitio Wet \$ 0 Ventas |
|---------------|------------------------------------------------------------|------------------------------------------------------|
| -             | Puede ser Vendido                                          |                                                      |
| Información   | General Inventario Ventas Variantes                        | Contabilidad Notas                                   |
| tributo       | Atributos del Valor                                        |                                                      |
| ñadir un ele  | emento                                                     |                                                      |
|               |                                                            |                                                      |
|               |                                                            |                                                      |
|               |                                                            |                                                      |
|               | adición o eliminación de atributos borrará y volver a cres | r variantes existentes y la pérdida de sus           |
| lvertencia: a | adicion o enninación de atributos borrara y volver a crez  |                                                      |

Para dar de alta un atributo irémos a "Añadir un elemento" marcado en verde como se puede notar en la figura, y al ingresar al mismo se nos despliegará la siguiente lista

|                                   | Equ                         | ipo de        | segur          | idad 📑             |                 | lo Archivad | o 🔇        | En el Sitio Wel | Ş | Ventas |   |
|-----------------------------------|-----------------------------|---------------|----------------|--------------------|-----------------|-------------|------------|-----------------|---|--------|---|
| <b>X</b> 12                       | Pued                        | e ser Vendido | ,<br>,         |                    |                 |             |            |                 |   |        |   |
| Información G                     | eneral                      | Inventario    | Ventas         | Variantes          | Contabilida     | d Nota      | as         |                 |   |        |   |
| Atributo                          |                             |               | Atri           | butos del Valo     | r               |             |            |                 |   |        |   |
|                                   |                             |               | $(\cdot)$      |                    | •               |             |            |                 |   |        | 1 |
| Crear y Edit                      | ar                          |               |                |                    |                 |             |            |                 |   |        |   |
|                                   |                             |               |                |                    |                 |             |            |                 |   |        |   |
|                                   |                             |               |                |                    |                 |             |            |                 |   |        |   |
|                                   |                             |               |                |                    |                 |             |            |                 |   |        |   |
| dvertencia: ad<br>osibles persona | dición o eli<br>alizaciones | minación de a | tributos borra | ará y volver a cre | ear variantes e | cistentes y | la pérdida | a de sus        |   |        |   |

Escribiremos "Tipos de Equipos" (por ejemplo) en el campo Atributo y al finalizar ingresaremos en "Crear "Tipos de Equipos" "; esto deja el atributo almacenado en el sistema.

| A                           | Producto           | ino de         | codur          | hehi           | G           | - No A      | Archivado    | 0       | Publicado<br>En el Sitio Wet | \$<br>0<br>Ventas |
|-----------------------------|--------------------|----------------|----------------|----------------|-------------|-------------|--------------|---------|------------------------------|-------------------|
| 20                          | Puede              | e ser Vendido  | y<br>y         | luau           |             |             |              |         |                              |                   |
| Información G               | General            | Inventario     | Ventas         | Variantes      | Con         | ntabilidad  | Notas        |         |                              |                   |
|                             |                    |                |                |                |             |             |              |         |                              | 1-1 de 1          |
| Atributo                    |                    |                |                | Atrib          | utos del    | Valor       |              |         |                              |                   |
| Tipos de Equip              | os                 |                |                | • 🖉            |             |             | •            |         |                              |                   |
| Crear "Tipo<br>Crear y Edit | os de Equij<br>tar | oos"           |                |                |             |             |              |         |                              |                   |
|                             |                    |                |                |                |             |             |              |         |                              |                   |
| dvertencia: a               | dición o elir      | ninación de at | tributos borra | ará y volver a | crear varia | antes exist | entes y la p | pérdida | a de sus                     |                   |
| osibles persona             | alizaciones        |                |                |                |             |             |              |         |                              |                   |

Luego para ese atributo le asignaremos los posibles valores del mismo.

En nuestro contexto, uno pretendería tener distintos tipos de equipos de protección personal:

- "Protección para todo el cuerpo"
- "Protección para las manos"
- "Protección para los pies"
- "Protección para la cabeza"

Estos serían los distintos valores que el atributo "Tipos de Equipos" puede tomar en nuestro sistema y tienen que ser configurados en el campos "Atributos del Valor" como se puede ver en la siguiente figura

|                | Equ          | ,<br>ipo de   | segur          | idad      | d 🖬         | -          | No Archivado    | 0       | Publicado<br>En el Sitio Wet | \$<br>0<br>Ventas |
|----------------|--------------|---------------|----------------|-----------|-------------|------------|-----------------|---------|------------------------------|-------------------|
| 2 X 1 3        | Pued         | e ser Vendid  | 0              |           |             |            |                 |         |                              |                   |
| Información C  | General      | Inventario    | Ventas         | Varia     | antes       | Contabili  | dad Notas       |         |                              |                   |
|                |              |               |                |           |             |            |                 |         |                              | 1-1 de 1          |
| Atributo       |              |               |                |           | Atributos o | del Valo   | r               |         |                              |                   |
| Tipos de Equip | os           |               |                | • 🖸       | otección pa | ira todo e | l cuerpo 🕶      |         |                              |                   |
| Añadir un ele  | mento        |               |                |           | Crear "     | Protecci   | ón para todo e  | cuerp   | o″                           |                   |
|                |              |               |                |           |             |            |                 |         |                              |                   |
|                |              |               |                |           |             |            |                 |         |                              |                   |
| dvertencia: a  | dición o eli | minación de a | tributos borra | ará y vol | ver a crear | variantes  | existentes y la | pérdida | a de sus                     |                   |
| osibles person | alizaciones  | 6             |                |           |             |            |                 |         |                              |                   |

Al ingresar en "Crear "Protección para todo el cuerpo" tendríamos almacenado nuestro primer registro de variantes de productos.

Finalmente tendríamos el registro de la siguiente manera,

| E                 | <b>quipo de seguridad</b><br>Puede ser Vendido                 | No Archivado                    | Publicado<br>En el Sitio Wet     Trazabilidad | 4<br>Variantes<br>\$ 0<br>Ventas |
|-------------------|----------------------------------------------------------------|---------------------------------|-----------------------------------------------|----------------------------------|
| Información Gen   | eral Inventario Ventas Variantes                               | Contabilidad Notas              |                                               |                                  |
|                   |                                                                |                                 |                                               | 1-1 de 1                         |
| Atributo          | Atributos del Valor                                            |                                 |                                               |                                  |
| Tipos de equipos  | Protección para todo el cuerpo, Protección para                | a las manos, Protección para    | los pies, Protección para                     | a la cabeza                      |
|                   |                                                                |                                 |                                               |                                  |
|                   |                                                                |                                 |                                               |                                  |
|                   |                                                                |                                 |                                               |                                  |
| dvertencia: adici | ón o eliminación de atributos borrará y volver a cr<br>aciones | ear variantes existentes y la p | pérdida de sus                                |                                  |

Para chequear que todo haya quedado correctamente configurado nos dirigimos a nuestro producto en la tienda, y el mismo debería lucir de la siguiente forma,

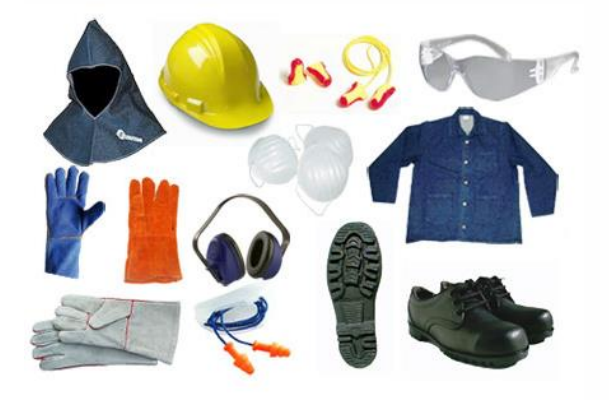

| de equ | lipos     |                                                                                                    |                                                                                                    |
|--------|-----------|----------------------------------------------------------------------------------------------------|----------------------------------------------------------------------------------------------------|
| PI     | otección  | oara todo el                                                                                                    | cuerpo                                                                                                    |
| O PI   | otección  | oara las mar                                                                                                    | 105                                                                                                    |
| O PI   | otección  | oara los pies                                                                                                    | i                                                                                                    |
| PI     | rotección | oara la cabe                                                                                                    | za                                                                                                    |
| .00\$  | -         |                                                                                                    |                                                                                                    |
|        | de equ    | <ul> <li>de equipos</li> <li>Protección p</li> <li>Protección p</li> <li>Protección p</li> <li>Protección p</li> <li>0.00 \$</li> </ul> | <ul> <li>de equipos</li> <li>Protección para todo el</li> <li>Protección para las mar</li> <li>Protección para los pies</li> <li>Protección para la cabe</li> <li>.00 \$</li> </ul> |

## 5. Cómo cambiar página principal

Para modificar el aspecto de la página principal, estando en la Tienda debemos presionar el botón "Editar" ubicado en la parte superior de la página.

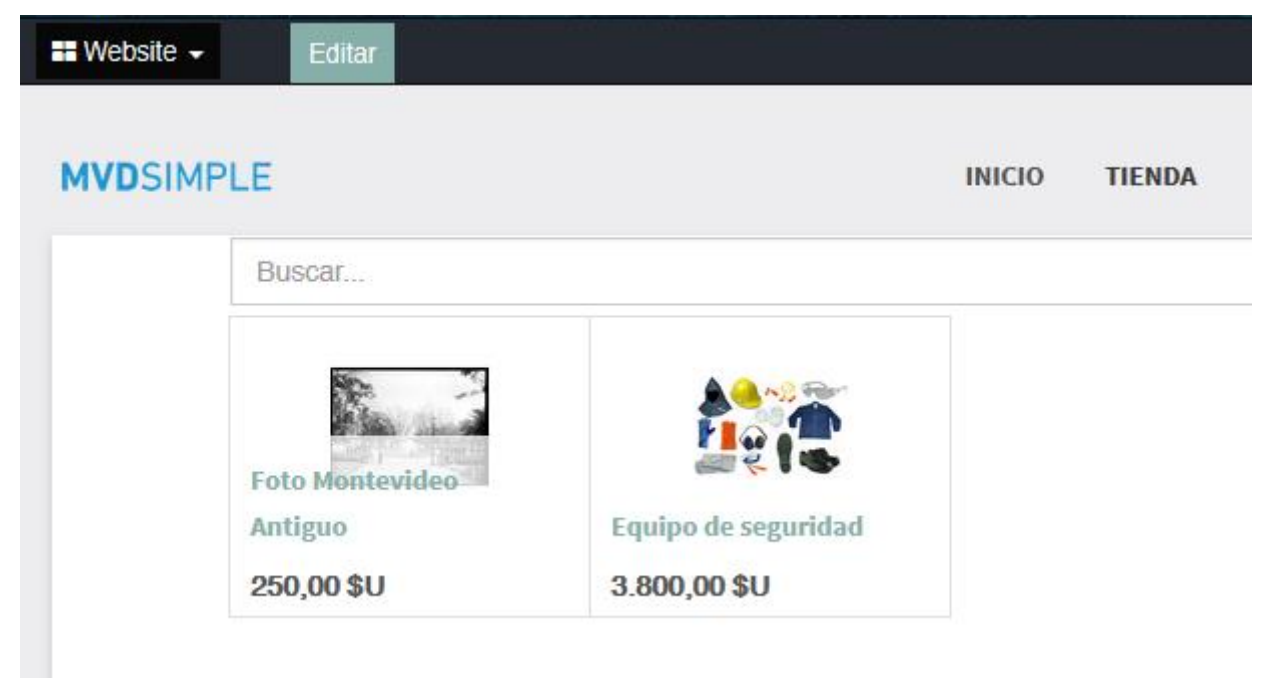

Se habilitará un menú del lado izquierdo de la pantalla para agregar distintos elementos al sitio web, así como también podremos modificar nuestro diseño actual, presionando por ejemplo en el nombre de un producto:

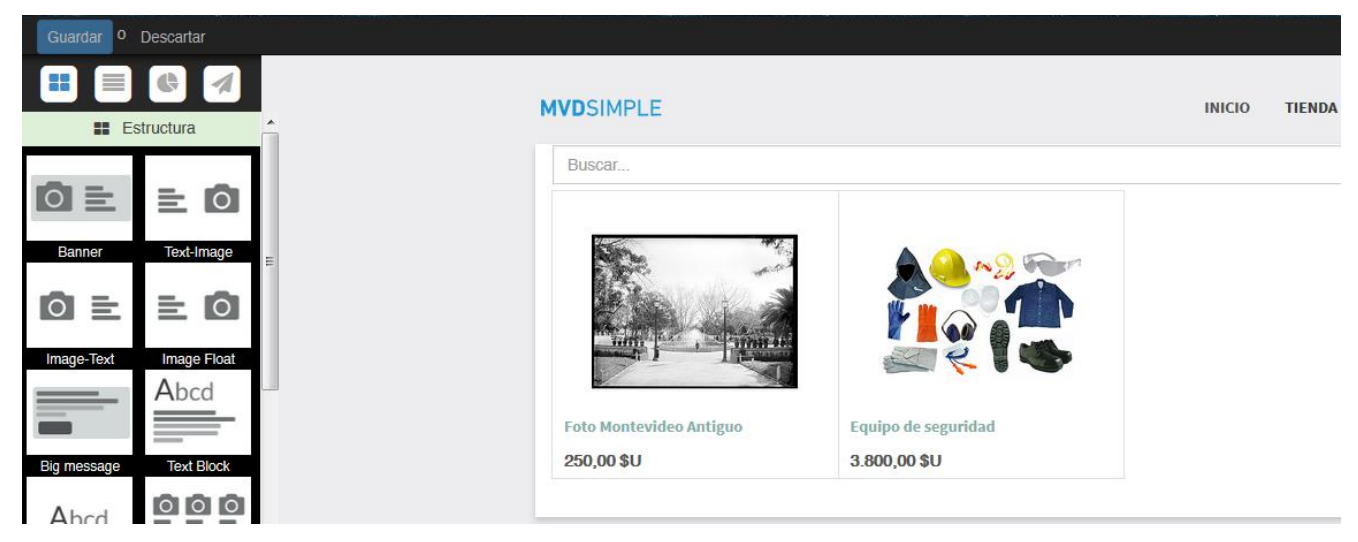

Aparecerá el botón "Personalizar", el cual nos permitirá realizar modificaciones en el aspecto del producto a mostrar.

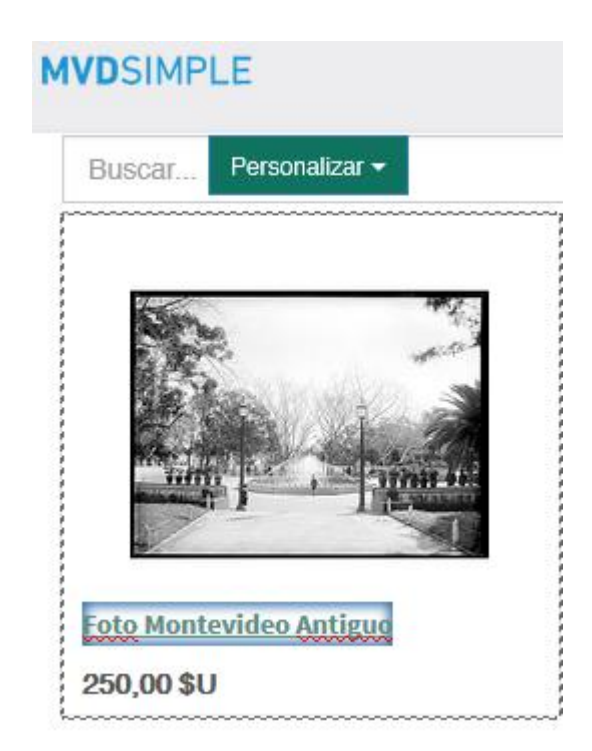

Presionando el botón "Personalizar" veremos distintas opciones, por ejemplo "Tamaño", que al seleccionarla tendremos la posibilidad de aumentar o disminuir el tamaño de la imagen en ciertos rangos pre-establecidos:

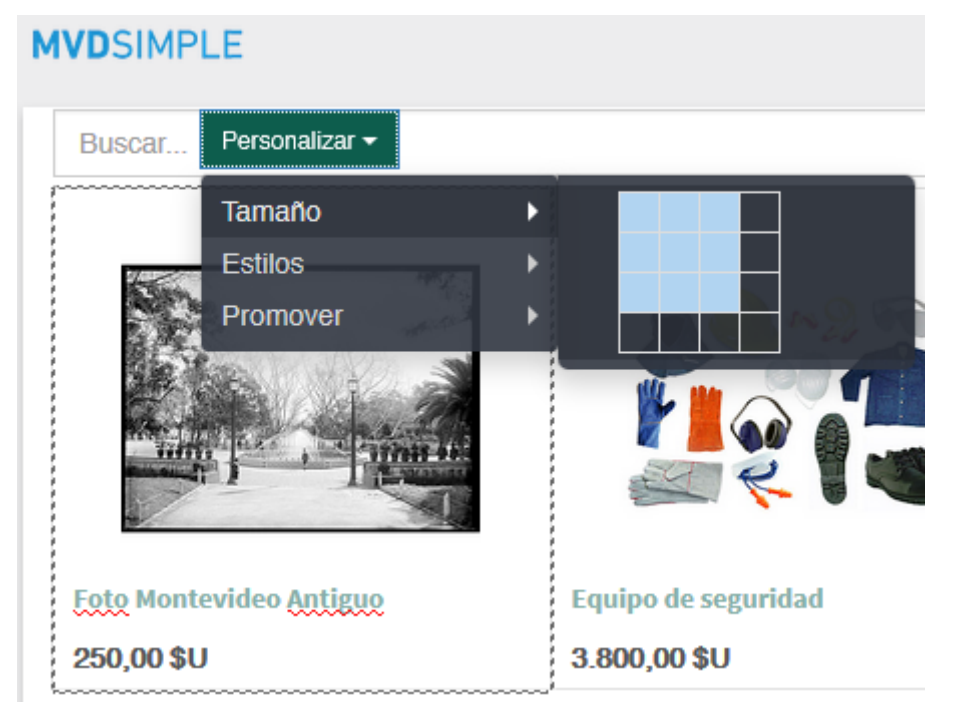

Tras realizar esta modificación podremos ver el resultado inmediatamente, ya que los cambios quedan automáticamente almacenados, y podremos seguir realizando modificaciones si así lo deseamos.

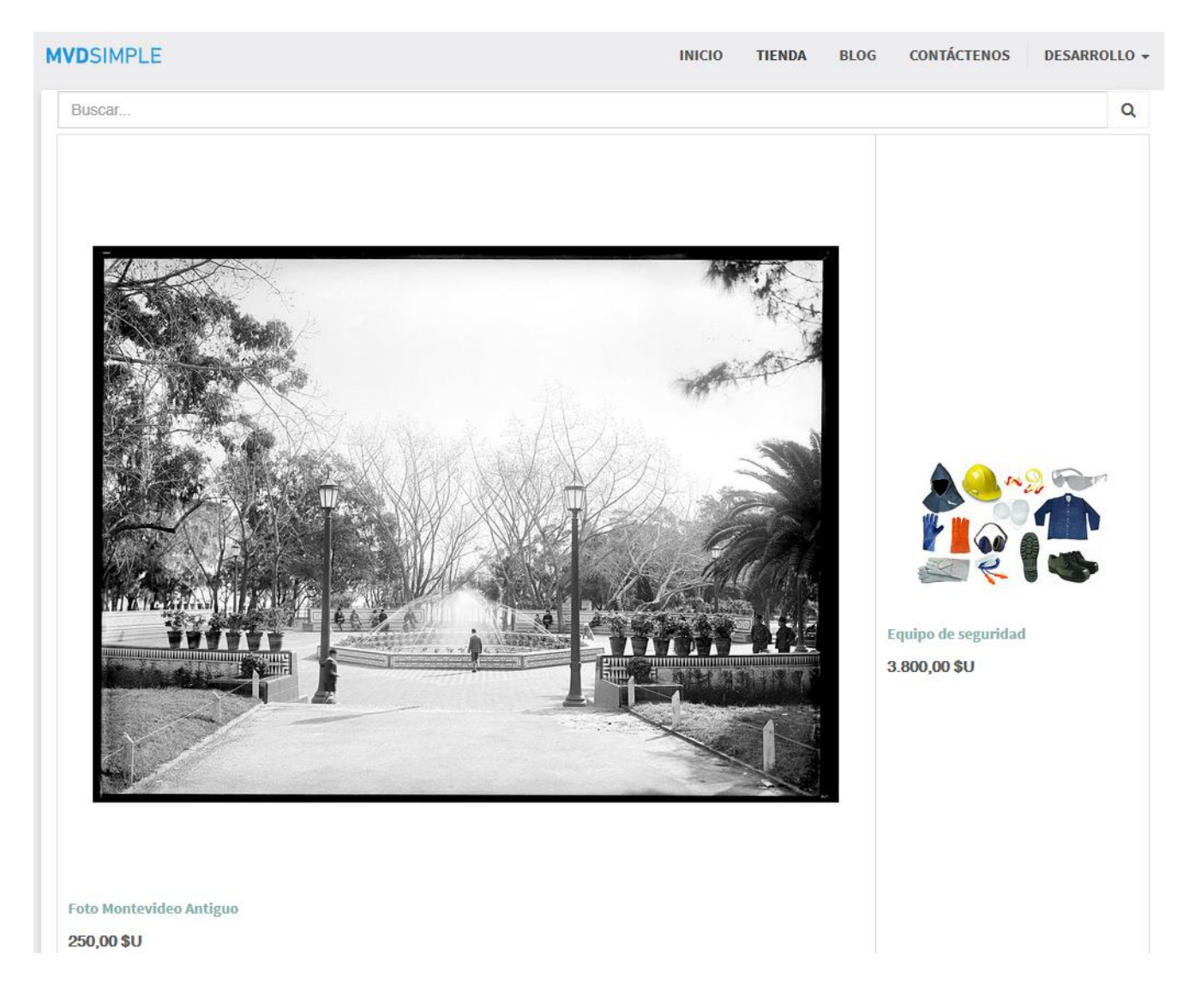

Cuando hayamos terminado de realizar las modificaciones, presionamos el botón "Descartar" ubicado en la parte superior izquierda de la pantalla, el cual nos regresará a la vista normal de la página, que es la misma a la que accede el usuario final.

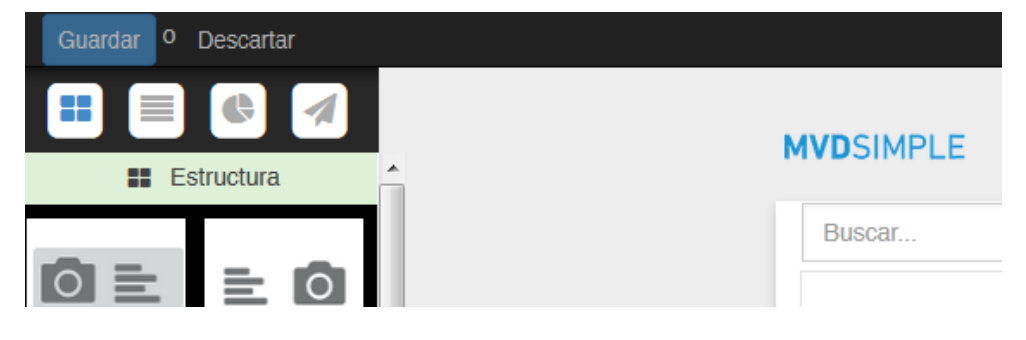

### 6. Ventas realizadas

Podemos ver las ventas que realizamos, ingresando al menú "Ventas", y desplegar el menú "Ventas" y seleccionar "Ventas pendientes"

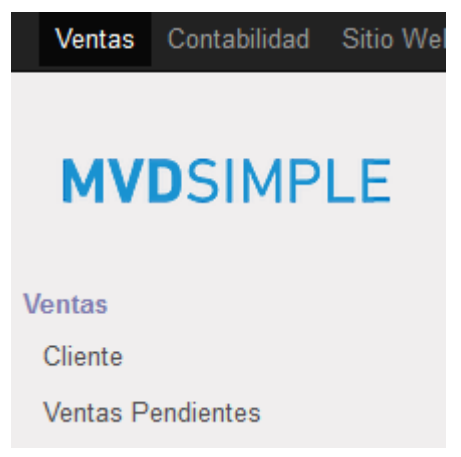

#### En este ejemplo podemos ver 2 ventas realizadas:

| С | otizaciones          |                     | Q            |          |        |            | -         |
|---|----------------------|---------------------|--------------|----------|--------|------------|-----------|
|   | Crear Importar       |                     |              | 1-2 de 2 | 2 🗉 🗰  | ☞ 🛱        |           |
|   | Número de Cotización | Fecha de la Orden   | Cliente      | Vendedor | Total  | Estado     |           |
|   | SO002                | 18/05/2017 11:54:39 | Ricardo Test |          | 551,00 | Cotización |           |
|   | SO001                | 18/05/2017 10:10:24 | Ricardo Test |          | 551,00 | Cotizació  | n Enviada |
|   |                      |                     |              |          |        |            |           |

1.102,00

## 7. Categorización

Para crear y administrar categorías de los productos, debemos ingresar al menú "Ventas", desplegar el menú "Productos" y seleccionar "Categorías de Productos"

| Ventas Contabilidad Sitio Wel |
|-------------------------------|
|                               |
| <b>MVD</b> SIMPLE             |
|                               |
| Ventas                        |
| Cliente                       |
| Ventas Pendientes             |
| Órdenes de Venta              |
| Productos                     |
| Configuración                 |
| <ul> <li>Productos</li> </ul> |
| Categorías de Productos       |
| ✓ Entrega                     |
| Formas de Envío               |

Accederemos a la pantalla siguiente, donde debemos presionar el botón "Crear" para generar una nueva categoría

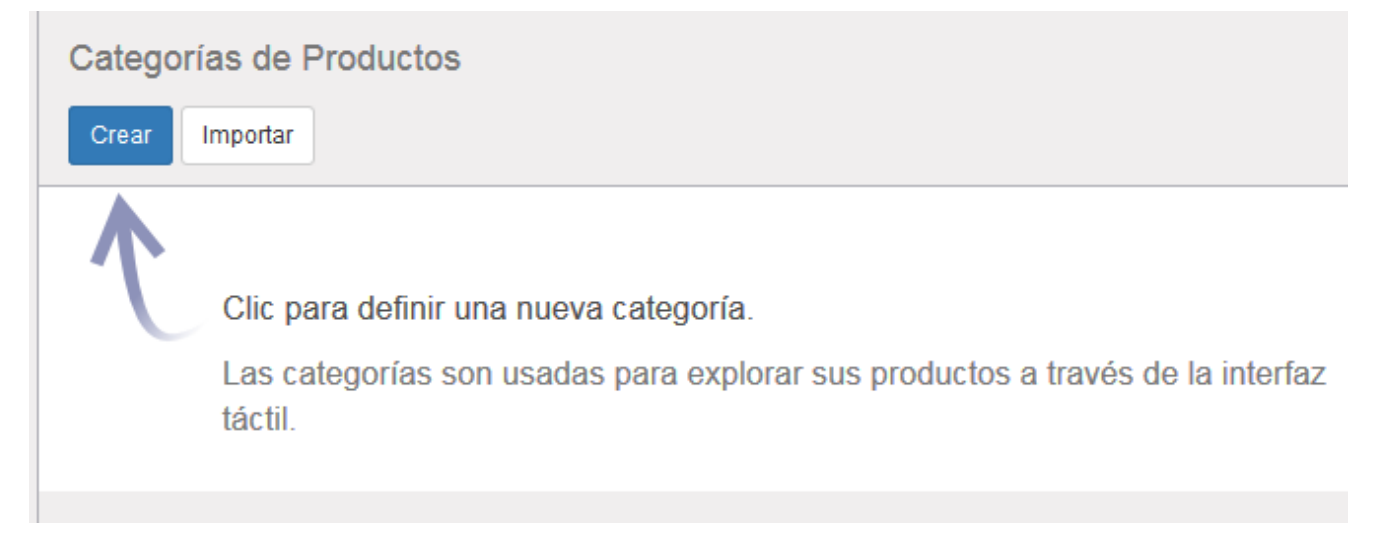

En la pantalla de creación de categoría, podremos indicar cuál será su categoría padre o contenedora, en caso de ser necesario. Sino, dejar este campo en blanco.

También tenemos la posibilidad de crear y editar la categoría padre en este mismo paso, así como asociar una imagen a la nueva categoría.

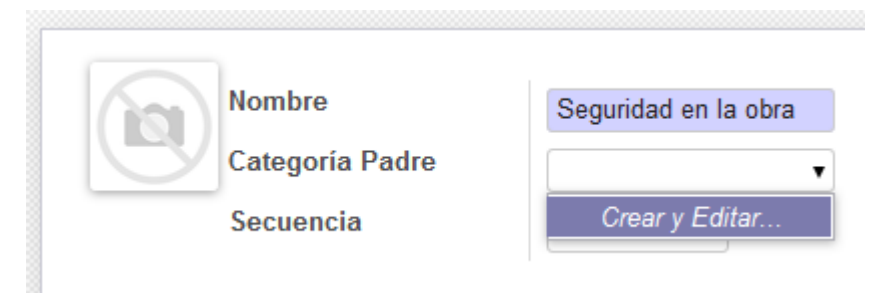

Presionando el botón "Guardar" se almacenarán los cambios realizados.

Una vez creada la categoría, se agregará en la parte superior de la pantalla el botón "Acción", que nos permitirá eliminar o duplicar la categoría seleccionada.

|      |                 |                 | Acción 🗸 |  |
|------|-----------------|-----------------|----------|--|
|      |                 |                 | Eliminar |  |
|      |                 |                 | Duplicar |  |
| (in) | Nombre          | Seguridad en la | opra     |  |
|      | Categoría Padre |                 |          |  |
|      | Secuencia       | 0               |          |  |

### 8. Costos de envío

Podemos configurar distintos costos para el envío de los productos que vendemos, por ejemplo para utilizar distintos couriers (FedEx, DHL, Correo Uruguayo, etc.) o distintos tiempos de envío (24hs, 3 días, etc.)

Los configuramos de la siguiente manera:

Ingresamos al menú "Ventas" y seleccionamos "Entrega" y el sub-menú "Formas de envío"

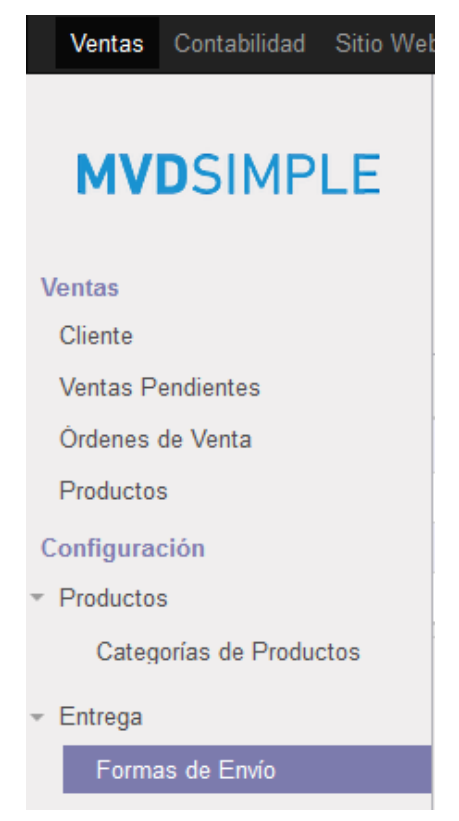

Presionamos el botón "Crear" para agregar una nueva forma de envío.

Debemos ingresar un nombre, y un costo para dicho envío en la casilla "Precio fijo".

| Formas de Envío     | Nuevo(a)                                                  |                                 |
|---------------------|-----------------------------------------------------------|---------------------------------|
| Guardar Descartar   |                                                           | := C                            |
|                     |                                                           |                                 |
| Nombre              |                                                           | - No Archivado                  |
|                     |                                                           | No Publicado<br>En el Sitio Web |
| ej. Servient        | rega                                                      |                                 |
| Compañía de Transpo | rte 🗸                                                     |                                 |
| Descripción         | Descripción mostrada en la Tienda Virtual y en las Cotiza | ciones en Línea.                |
| Precios Destino     |                                                           |                                 |
| Cálculo del precio  | ⊚ Precio Fljo<br>⊚ Basada en Reglas                       |                                 |
| Precio Fljo         | 0,00 Gratis si el total del pedido                        | es mayor que 🔲                  |

Cuando hayamos ingresado los datos necesarios, presionamos "Guardar" y al realizar nuevamente la búsqueda de formas de envío nos aparecerá la información en pantalla, la cual podemos clickear y modificar en caso de ser necesario.

| Formas de Envío     |                                 |              |
|---------------------|---------------------------------|--------------|
| Q                   |                                 | •            |
| Crear Importar      | Compañía de Transporte          | 1-1 de 1 📰 🕼 |
| MVD Simple Delivery | Transporter (Delivery provider) | 0.00         |
| MVD Simple Delivery | Transporter (Delivery provider) | 0,0          |

Atención: no confundir en esta pantalla el valor de "Precio", ya que éste se refiere al costo que tiene para nosotros el producto, no a lo que verá el cliente reflejado como costo de envío.

Podemos verificar con este ejemplo de una venta, cómo el costo queda aplicado:

1) Elije el producto

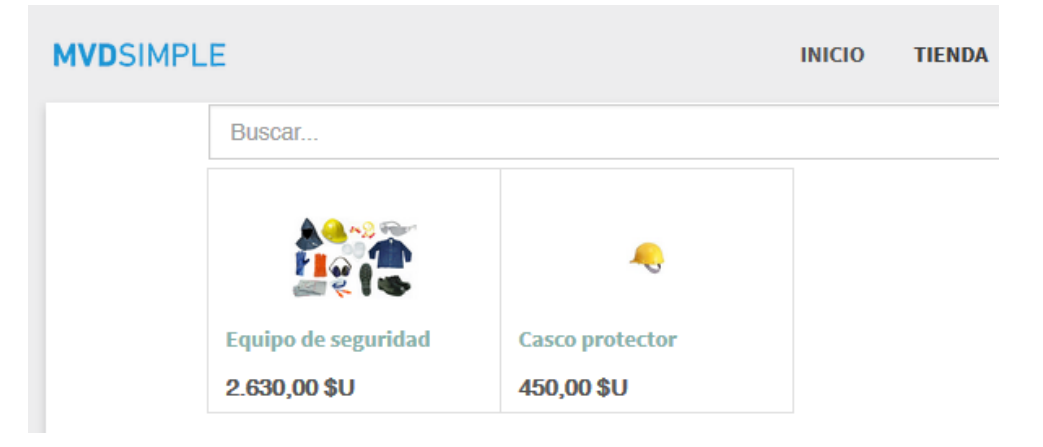

2) Agrega el producto al carrito

| MVDSIMPLE                | INICIO TIENDA | BLOG C                                      | ONTÁCTENOS                                                                         | 🐂 MI CARRITO 1                                                                          |
|--------------------------|---------------|---------------------------------------------|------------------------------------------------------------------------------------|-----------------------------------------------------------------------------------------|
| Carrito de<br>Compras    | Revisar el P  | Vedido Env                                  | ío & Facturación                                                                   | Pago Confirm                                                                            |
| Producto Casco protector | -             | Cantidad                                    | Precio<br>450,00 \$U                                                               | Políticas<br>Garantía de<br>devolución de 30 (<br>Factura enviada<br>correo electrónico |
| ← Continuar Comprando    |               | Subtota<br>Impuest<br>Entreg<br>Tota<br>Pro | al: 551,00 \$U<br>tos: 0,00 \$U<br>a: 101,00 \$U<br>al: 551,00 \$U<br>cesar Pago → | Pago Seguro<br>☑ Cifrado de 256 I<br>☑ Procesado por I                                  |

Elije el Método de Pago y el Método de Entrega
 Vemos cómo se aplica el costo definido

MVD Simple Delivery 100,00 \$U
 MVD Cobros
 MVD Cobros
 A acordar

Escoja su Método de Entrega

Pagar Ahora →

Luego de hacer click, serás redirigido al sitio de Mvd Cobros.

Luego, siguiendo los pasos descriptos en el <u>punto 5</u>, podremos ver que esta venta figurará en el listado de ventas realizadas.

## 9. Integración con formas de pago.

### 9.1. Integración con MVD Cobros

MVDSIMPLE está integrado con la plataforma de pagos MVDCOBROS para realizar sus cobros online, lo cual podemos verificar de la siguiente manera:

Habiendo iniciado sesión, hacer click en el menú "Contabilidad" y luego en Configuración / Pagos / Métodos de Pago

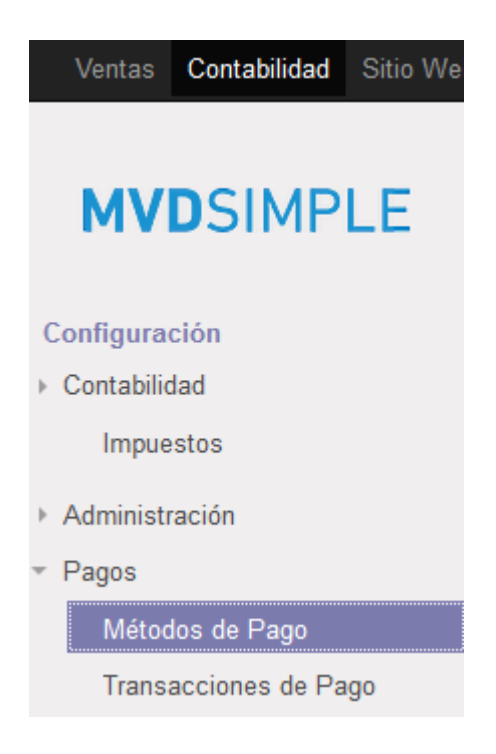

Veremos las opciones de pago disponibles, y verá seleccionado "MVD Cobros", ya que esta opción se entrega pre-configurada con su producto MVD Simple

| Mé | todos de Pago          |               |                                  |         |
|----|------------------------|---------------|----------------------------------|---------|
| Q  |                        |               |                                  | •       |
| Cr | ear Importar           |               | 1-2 de                           | 2 📰 🗷   |
|    | Nombre                 | Proveedor     | Visible en el Portal / Sitio Web | Entorno |
| •  | Transferencia Bancaria | Wire Transfer |                                  | Prueba  |
| •  | MVD Cobros             | MvdCobros     |                                  | Prueba  |

#### **9.2.** ¿Puedo hacer pruebas de pago?

Sí. Para realizar las pruebas, hay que verificar que MVD Simple esté utilizando el módulo de pruebas para pagos, de la siguiente forma:

Habiendo iniciado sesión en el sitio MVD Simple, ingresamos al menú **Contabilidad / Pagos / Métodos de pago**, como se muestra a continuación:

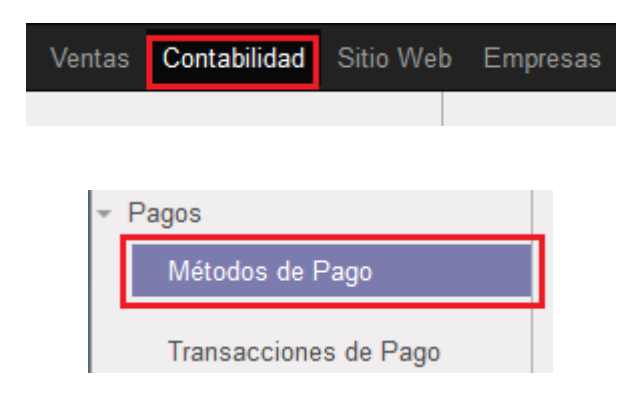

Accederemos a la configuración de medios de pago de MVD Cobros, en la que deberemos hacer click en "Editar"

| Métodos de Pago / MVD Cobro |        |       |  |  |  |  |
|-----------------------------|--------|-------|--|--|--|--|
|                             | Editar | Crear |  |  |  |  |

De esa forma, podremos cambiar la modalidad de los medios de pago a "Prueba"

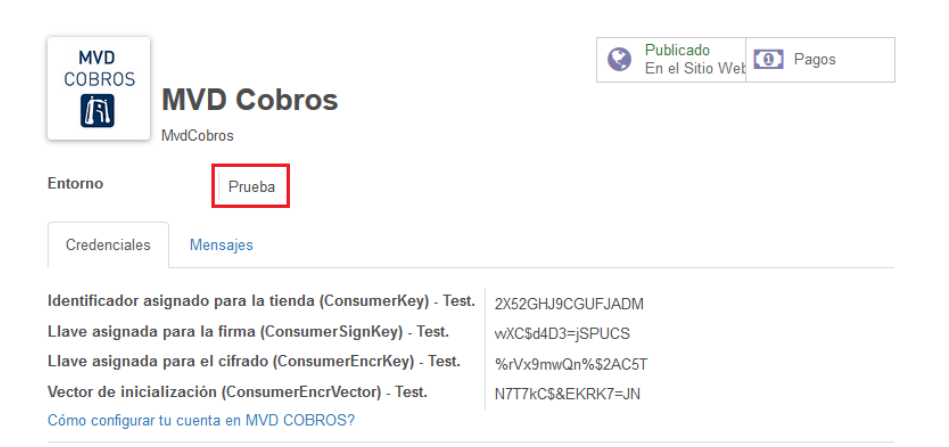

Repitiendo este proceso y cambiando el Entorno a "Producción" nuestro sitio web ya estará en condiciones de recibir pagos de nuestros clientes.

### 9.3. ¿Cómo ingreso a MVD Cobros?

Al contratar MVD Simple se otorga también un usuario para MVD Cobros. Para iniciar sesión, necesitamos ingresar a la URL: <u>http://www.mvdcobros.com/aindex.aspx</u>, que es el sitio MVD Cobros en Producción.

Como vimos en el punto anterior, es posible hacer pruebas de pago, las cuales se registrarán en la versión de **testing** de MVD Cobros, cuya URL es: <u>https://test-mvdcobros.montevideo.com.uy</u>

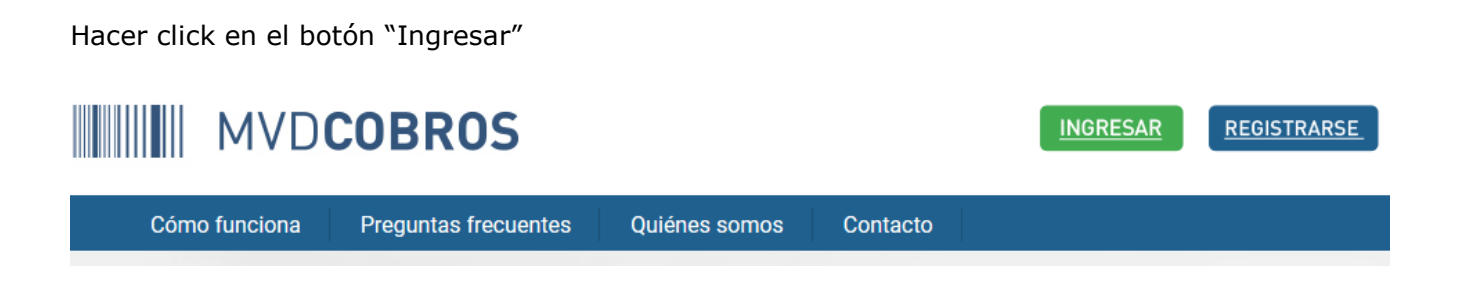

Y proporcionar los datos de nuestro usuario, que serán el e-mail y la clave:

| MONTEVIDEO <b>COMM</b>                     |  |  |  |  |  |  |  |
|--------------------------------------------|--|--|--|--|--|--|--|
| Iniciar sesión con:                        |  |  |  |  |  |  |  |
| Iniciar sesión en Montevideo Portal:       |  |  |  |  |  |  |  |
| Usuario (e-mail)                           |  |  |  |  |  |  |  |
| Clave                                      |  |  |  |  |  |  |  |
| Iniciar sesión Recordar clave   Registrate |  |  |  |  |  |  |  |

Y hacer click en el botón "Iniciar sesión"

Accederemos a la administración de nuestros cobros en la pantalla denominada "Resumen de transacciones", pudiendo ver los detalles de los mismos como ser: monto, medio de pago, estado del pago, etc., como se muestra en este ejemplo:

| MVD                                                                  | SAR RE              | GISTRARSE |              |             |             |                   |            |                   |  |
|----------------------------------------------------------------------|---------------------|-----------|--------------|-------------|-------------|-------------------|------------|-------------------|--|
| Cómo funciona                                                        | Preguntas frecue    | entes     | Quiénes      | somos       | Contacto    |                   |            |                   |  |
|                                                                      |                     |           |              |             |             |                   |            |                   |  |
| Mi cuenta                                                            |                     |           |              |             |             |                   |            | • <u>Contacto</u> |  |
| Resumen de transaco                                                  | ciones Mi perfil    |           |              |             |             |                   |            |                   |  |
| PERÍODO                                                              | MEDIO<br>PAGO ESTAD | O PRO     | DUCTO A      | RCHIVADA E  | MAIL        | APLICACIÓN        |            | APLICAR           |  |
| a                                                                    | Todos 🔻 Todos       | ▼ Todo    | s <b>v</b> N | lo 🔻        |             | Todas             | •          |                   |  |
| Transacciones desde 24/4/2017 hasta 4/5/2017 / Archivada No Imprimir |                     |           |              |             |             |                   |            |                   |  |
| Id Fecha                                                             | Nombre/cliente      | Detalle   | Estado       | Medio de pa | ago Fecha d | e pago Bruto      | Comisión   | Neto              |  |
| 3276 26/04/17 16:26                                                  | Desarrollo          | Detalle   | Pago         | PayTest     | 26/04/17    | 16:26 \$U 3800,00 | \$U 231.80 | \$U 3568,20       |  |

### **9.4.** ¿Cómo me entero que me hicieron un pago?

De forma práctica vamos a estar informados cada vez que nos hagan un pago, ya que recibiremos un mail inmediatamente (como el que se adjunta en la siguiente imagen de este documento), sin necesidad de estar ingresando a cada momento a nuestro sitio web para estar al tanto. Dicho correo tendrá adjunto un archivo PDF con más detalles de la compra, como ser: el producto comprado, método de pago utilizado, etc.

| Compra : SO013                                                                                                    | Enviado por MVD COMM utilizando MVDSIMPLE |  |  |  |  |  |  |
|----------------------------------------------------------------------------------------------------|-------------------------------------------|--|--|--|--|--|--|
| Hola Danilo Amaral,                                                                                                    |                                           |  |  |  |  |  |  |
| Aquí está su cotización de MVD COMM:                                                                                           |                                           |  |  |  |  |  |  |
| Informe de Compra<br>Número de orden: <b>SO013</b><br>Total: <b>52.0 UYU</b><br>Fecha: 26/04/2017 16:34:34 GMT                 |                                           |  |  |  |  |  |  |
| Puede acceder a este documento y pagar en línea                                                                                | usando nuestro Portal de Clientes:        |  |  |  |  |  |  |
| Ver Cotización →                                                                                                    |                                           |  |  |  |  |  |  |
| Si tiene alguna consulta, no dude en preguntarnos                                                                              | i.                                        |  |  |  |  |  |  |
| Gracias por escoger a MVD COMM!                                                                                                |                                           |  |  |  |  |  |  |
| MVD COMM<br>MVD COMM<br>Br. Artigas 1129<br>Maldonado<br>Punta Carretas MO<br>Uruguay<br>Web : <u>http://simple.com.uy</u><br> |                                           |  |  |  |  |  |  |

Ejemplo del archivo que se envía adjunto al correo que informa de la nueva compra:

#### **MVD**SIMPLE

MVD COMM Br. Artigas 1129 Maldonado Punta Carretas MO Uruguay Danilo Amaral MVD COMM Br. Artigas 1129 Montevideo MO Uruguay \$9999999

MVD COMM Br. Artigas 1129 Montevideo MO Uruguay

### Cotización # SO013

#### Fecha de

Cotización: 26/04/2017 16:34:34

Precio Descripción Cantidad Unitario Impuestos Precio YOGUR BEBIBLE MANGO CLALDY SACHET 1 52,00 Ventas Exentos 52,00 \$ 1LT. NA Free delivery charges 1 0,00 Ventas Exentos 0,00 \$ **NA** Total sin 52,00 \$ Impuestos Impuestos 0,00 \$ Total 52,00 \$ Información del Pago Total 52,00 \$ Método de Pago: Transferencia Bancaria Estado del Pago: Pendiente, tu órden en línea se ha procesado correctamente. Nos contactarémos con usted a la brevedad. Correo: info@yourcompany.com • Sitio Web: http://simple.com.uy

Página: 1 / 1

My Company Tagline

### 9.5. ¿Cómo veo los pagos que me realizaron?

Siguiendo los pasos mencionados en el punto <u>8.1</u>, y hacemos click en la forma de pago "MVD Cobros", y luego en su botón "Pagos"

| Métodos de Pago / MVD Cobros                             |                                            |       |                   |                     |                |   |     |      |      |
|----------------------------------------------------------|--------------------------------------------|-------|-------------------|---------------------|----------------|---|-----|------|------|
| Editar Crear                                             |                                            |       |                   |                     |                |   |     | Acci | ón 🗸 |
|                                                          |                                            |       |                   |                     | 2/2            | < | >   | i≡   | ľ    |
|                                                          |                                            |       |                   |                     |                |   |     |      |      |
| MVD                                                      |                                            |       | 0                 | Publica<br>En el Si | do<br>itio Web | 0 | Pag | jos  |      |
|                                                          | MVD Cobros                                 |       |                   |                     |                |   |     |      |      |
|                                                          | //vdCobros                                 |       |                   |                     |                |   |     |      |      |
| Entorno                                                  | Prueba                                     |       |                   |                     |                |   |     |      |      |
| Credenciales                                             | Mensajes                                   |       |                   |                     |                |   |     |      |      |
| Identificador asi                                        | gnado para la tienda (ConsumerKey) - Test. | 2X52G | HJ9C              | GUFJADN             | N              |   |     |      |      |
| Llave asignada para la firma (ConsumerSignKey) - Test.   |                                            |       | wXC\$d4D3=jSPUCS  |                     |                |   |     |      |      |
| Llave asignada para el cifrado (ConsumerEncrKey) - Test. |                                            |       | %rVx9mwQn%\$2AC5T |                     |                |   |     |      |      |
| Vector de inicialización (ConsumerEncrVector) - Test.    |                                            |       | N7T7kC\$&EKRK7=JN |                     |                |   |     |      |      |
| Cómo configurar t                                        | u cuenta en MVD COBROS?                    |       |                   |                     |                |   |     |      |      |

Así podremos ver las transacciones de pago, es decir los pagos que han realizado a nuestra tienda, así como el estado en el que se encuentran los mismos.

| Ν | Métodos de Pago / MVD Cobros / Transacciones de Pago |                     |            |            |                     |           |  |  |  |  |  |
|---|------------------------------------------------------|---------------------|------------|------------|---------------------|-----------|--|--|--|--|--|
| ( | Q                                                    |                     |            |            |                     |           |  |  |  |  |  |
|   | Crear Importar<br>1-3 de 3 📰 🕼                       |                     |            |            |                     |           |  |  |  |  |  |
|   | Referencia                                           | Fecha De Creación   | Adquiridor | Asociado   | Nombre del Asociado | Estado    |  |  |  |  |  |
|   | SO003                                                | 26/04/2017 16:23:32 | MVD Cobros | Desarrollo | Desarrollo          | Terminado |  |  |  |  |  |
|   | SO002                                                | 19/04/2017 12:46:20 | MVD Cobros | Gaston     | Gaston              | Borrador  |  |  |  |  |  |
|   | SO001                                                | 19/04/2017 12:37:47 | MVD Cobros | Gaston     | Gaston              | Pendiente |  |  |  |  |  |

#### **9.6.** ¿Qué significan los estados de un pago?

Cuando nos realizan un pago, dependiendo del método de pago que utilizó el comprador, puede estar ya aplicado a nuestra cuenta, o estar en algún paso intermedio del proceso. Por ejemplo, si nos pagaron con una tarjeta de crédito (por ejemplo VISA), el pago figurará "Terminado" si fue aceptado por la financiera y nos han depositado el dinero, o "Rechazado" si el mismo tuvo algún inconveniente y no se pudo completar. En cambio, si el pago se realizó por medio de Abitab, el pago puede aún estar en estado "Pendiente", porque la persona aún no ha concurrido a un local de Abitab a realizar el pago, y pasará a "Terminado" cuando el cliente efectivamente haga el pago en alguna sucursal de ese pagador.

Por lo tanto, sólo tomaremos en cuenta las transacciones en estado "Terminado", para saber cuántos pagos efectivamente nos han realizado.

# **9.7.** MVD Cobros - cómo configurar qué formas de pago acepto en mi comercio

Como vimos anteriormente, nuestro MVD Simple está integrado con el gestor de cobros MVD Cobros. Ahora bien, ¿cómo puedo saber qué formas de pago tengo configuradas y cómo configurar nuevas formas de pago?

Las formas de pago disponibles serán todas las disponibles en MVD Cobros. En caso de tener alguna consulta al respecto, podrá contactarse con nosotros en la página: <u>http://www.mvdcobros.com/preguntas frecuentes.html</u>